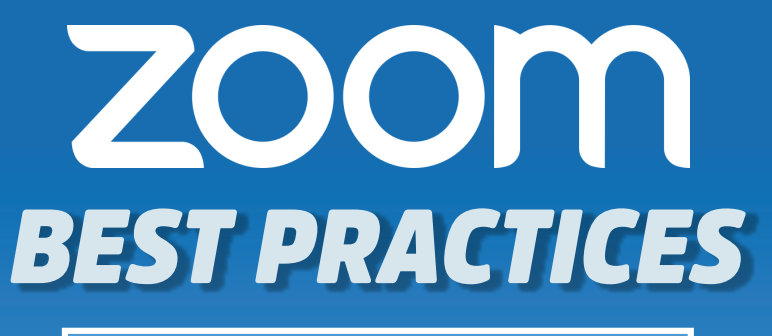

**Meeting Host Guide** 

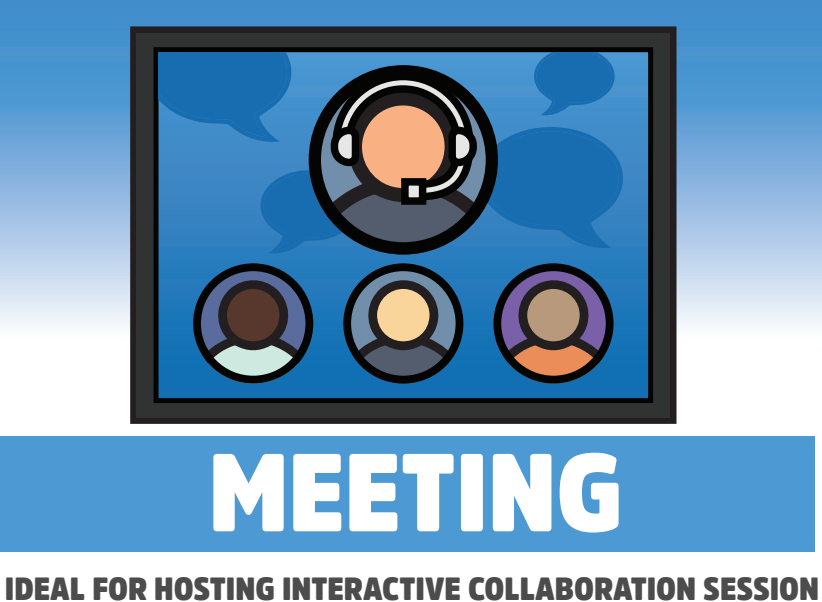

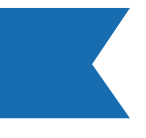

## FOR UP-TO-DATE SUPPORT AND FEATURES, VISIT SUPPORT.ZOOM.COM

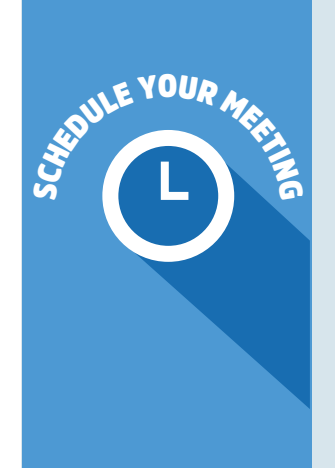

#### Set the Date, Time, and Duration of your meeting

Attendees that join will vary by time zone. Duration allows for easy time-blocking on calendars and does not limit your actual event live time.

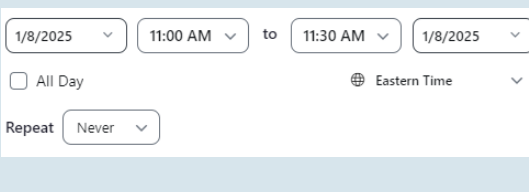

### **Schedule a Recurring Meeting**

Best if you are hosting a series or set of meetings. Choose a specific daily time, a custom weekly schedule, a specific day of the month, or set to "no-fixed" time for maximum flexibility.

| 1/8/2025 ∨ 11:00 AM ∨ to 11:                         | 0 AM 🗸 1/8/2025 🗸 |
|------------------------------------------------------|-------------------|
| All Day                                              | ⊕ Eastern Time ∨  |
| Repeat Custom V Weekly V                             |                   |
| Every 1 week(s)                                      |                   |
| On S M T 🔍                                           | T F S             |
| End Never V                                          |                   |
| Your event will occur every week on Wednesday at 11: | D AM              |

### **Customize Your Meeting Settings**

- **Passcode:** You can require passwords for an added layer of security. Joining participants will be required to input this before joining your meeting.
- participants join the meeting by placing them in a
- webcams on or off when joining the meeting. If you choose 'off' for the host or participants, they will have the option to start their video in the meeting.

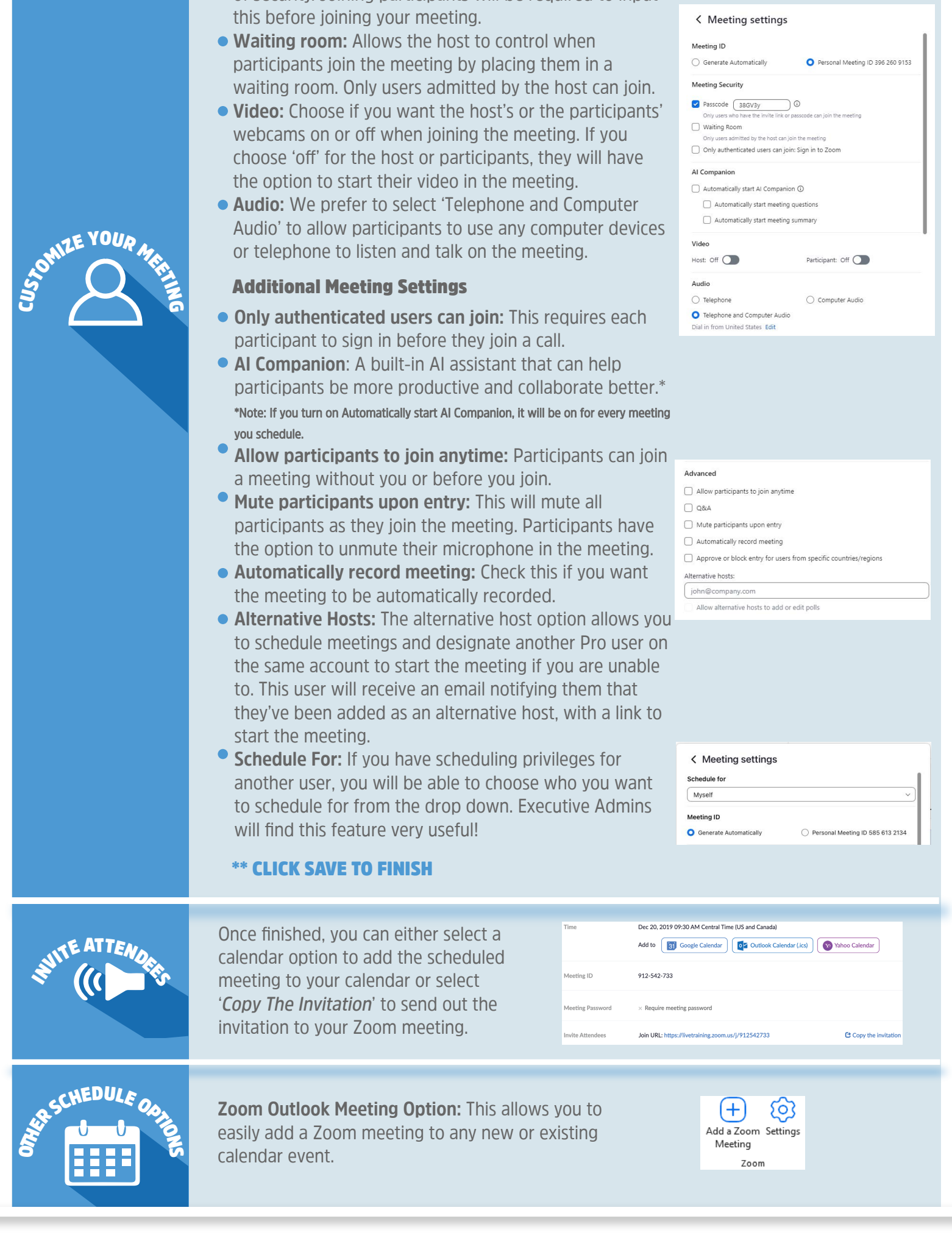

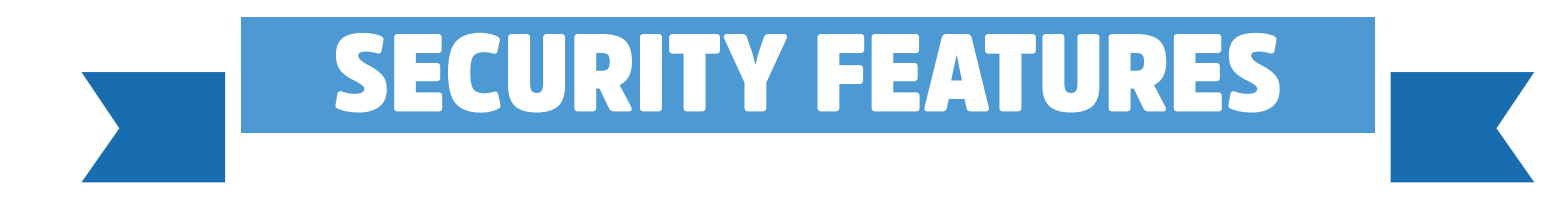

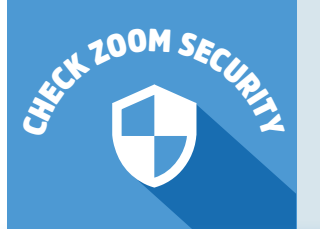

Use Waiting Room so you can confirm who's attending and admit participants when you're ready. If you can provide a link directly to your known participants, Meeting Passcode will ensure only people you invite can join.

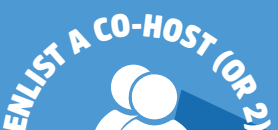

Co-hosts help facilitate during a meeting and have the same meeting controls as the host.

### Ask your co-host to:

|                                                                                                    | <ul> <li>Monitor the Waiting Room and admit attendees</li> <li>Mute, unmute, and remove participants</li> <li>Stop attendees from screen sharing</li> </ul>                                                                                                    |  |
|----------------------------------------------------------------------------------------------------|----------------------------------------------------------------------------------------------------|--|
| SUCH SECURITY COMP                                                                                                    | <ul> <li>Lock Meeting: no more participants can join</li> <li>Enable Waiting Room: those joining after the start of the meeting can be reviewed and admitted</li> <li>Allow Participants to: un-check each ability you want to withhold from participants to prevent screen share takeovers, chat conversations or attendees changing their names on their screens (all of these are commonly used by zoombombers to disrupt meetings). If something happens, click Suspend participant activities</li> </ul> |  |
| AND CONTICUENTS                                                                                                    | <text><list-item><list-item></list-item></list-item></text>                                                                                                    |  |
| HODERATE CHEA                                                                                                    | A constructive Chat during the meeting can help address<br>questions or allow participants to contribute while muted.<br>Hosts/co-hosts determine who can see Chat messages.<br>Participant Can Chat With:<br>No One<br>Host Only<br>Everyone Publicly<br>Veryone Publicly and Privately<br>Merge to Meeting Window                                                                                                    |  |
| PARTICIPANA PCINITIES                                                                                                    | <ul> <li>Should there be disruption during a meeting, the host/co-host can use the latest "panic button" feature to suspend participant activities. Clicking the Host Tools icon and choosing Suspend Participant Activities will disable the following:</li> <li>All video</li> <li>Screen Sharing</li> <li>In-Meeting Chat</li> <li>Annotations</li> <li>Breakout Rooms</li> </ul>                                                                                                    |  |
| TAKE QUICK CONTROL         Manage disruptions and get back on topic in an instant:         ✓ Participants > Mute individual: Stop noise or participants talking over others |                                                                                                    |  |

- Participants > More > Remove: Eject the person from the meeting
- Chat > [...] > Host Only: Halt disruptive comments/inappropriate sidebar conversations
- Host tools > Share Screen (turn off): Turn off everyone's sharing and remove disruptive images
- Host tools > Lock Meeting: Prevent anyone from joining, including removed participants

#### Host tools > Suspend Participant Activities: "Panic Button" preventing further disruption during a meeting

# **NEED ASSISTANCE? CALL YOUR HELP DESK**

## University IT: 585.275.2000 | ISD: 585.275.3200